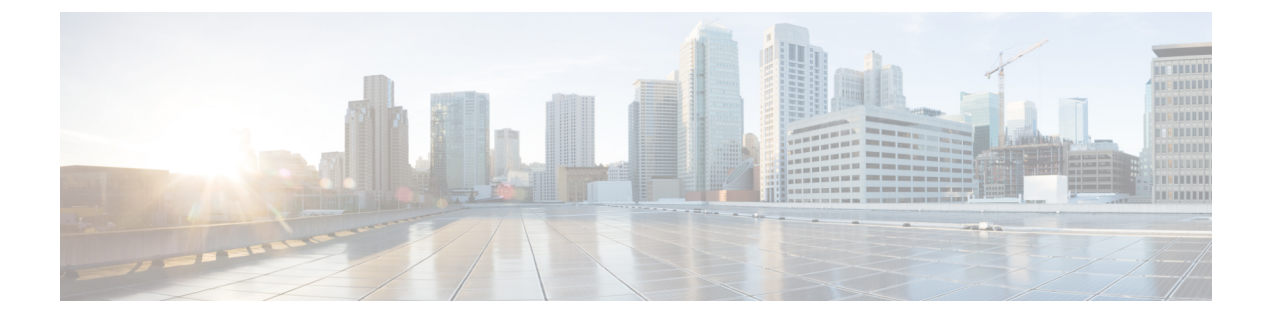

## Uninstallation

- Uninstallation of Unified ICM/CCE base version 12.5(1), on page 1
- Uninstall Unified CCE Maintenance Release 12.5(2), on page 1

## Uninstallation of Unified ICM/CCE base version 12.5(1)

Uninstallation of Unified ICM/CCE base of 12.5(1) is not supported for Unified CCE components that are deployed on Windows Server using the ICM-CCE-Installer. However, support for uninstallation and re-installation of client installer packages like Administration Client and Internet Script Editor continues.

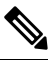

Note The option to roll back to previous versions is only available with minor and maintenance releases.

## **Uninstall Unified CCE Maintenance Release 12.5(2)**

This is a procedure to uninstall Unified CCE Maintenance Release 12.5(2)

## Procedure

- **Step 1** Log in to your system as a user with administrative privileges.
- Step 2
   Choose Control Panel > Programs and Features > Cisco ICM Maintenance Release ICM 12.5(2) > Uninstall.

The InstallShield Wizard launches.

- **Step 3** On the confirmation window, click **Yes**.
- Step 4 (Optional) On the Installation Messages window, click Next.

Post installation window specifies if any service is set to manual then a pop-up window displays a notification that some services were automatically changed to manual as part of the uninstallation. Make sure that both A and B sides of your system operate properly after uninstalling Unified CCE Release 12.5(2). Then, set the ICM services that were changed during the uninstallation back to their original setting (Automatic).

**Step 5** At the prompt, restart the machine.

Uninstallation

I

The Unified CCE Maintenance Release 12.5(2) application is uninstalled from your machine.